# Procédure pour se connecter à ECLAT/PRONOTE

#### 1 – <u>Connexion au site internet</u> : <u>https://clg-mcolucci-rougemont-le-chateau.eclat-bfc.fr</u>

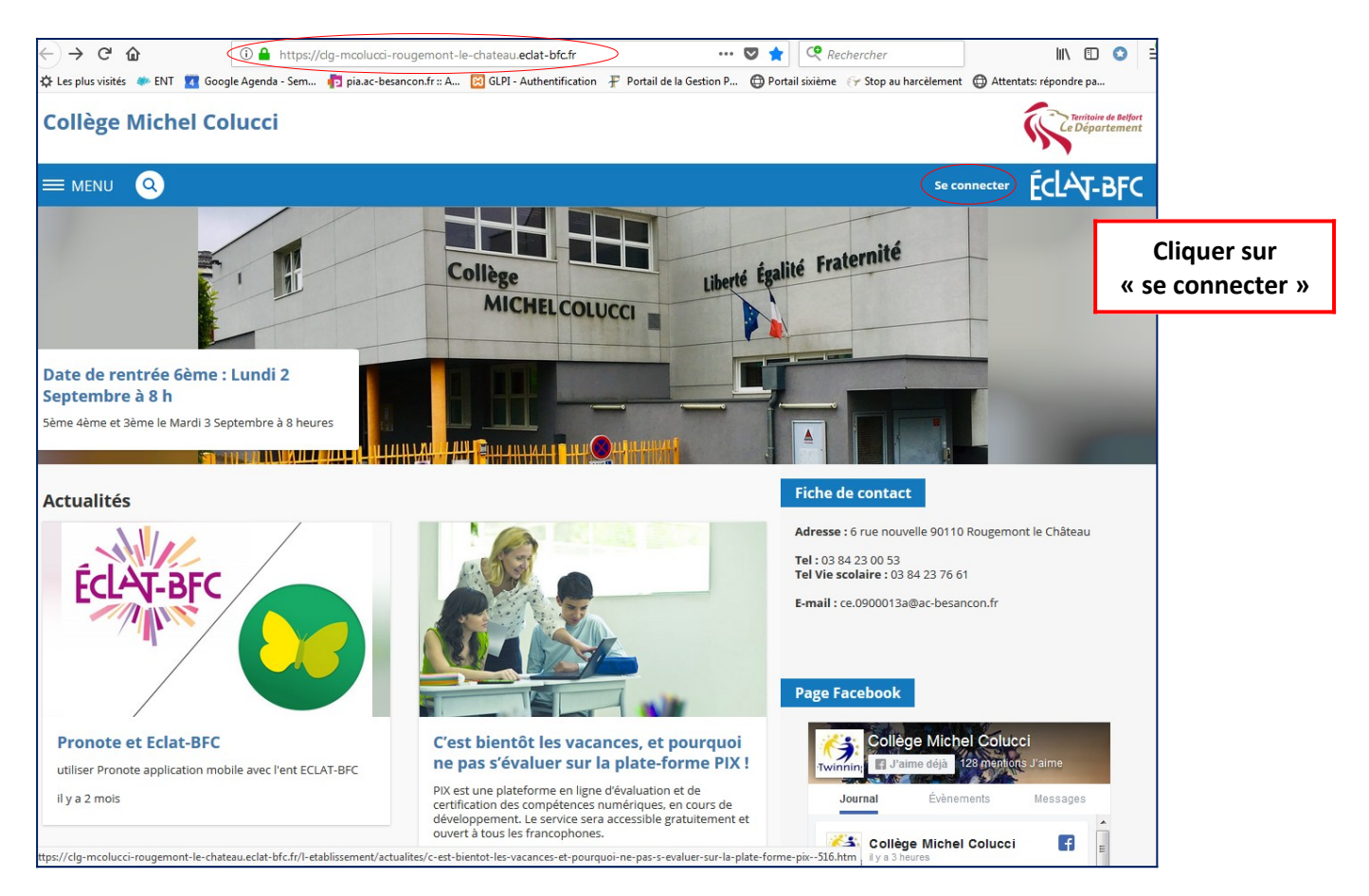

## 2 – Identification à « Eclat-BFC » :

| ÉCLAT-BFC                                                                                                    |                       |
|----------------------------------------------------------------------------------------------------|-----------------------|
| Vous souhaitez vous connecter à votre ENT en tant<br>que :<br>+ Élève ou parent                                                                                                    | Choisir<br>« Parent » |
| + Personnel de l'Education Nationale                                                                                                    |                       |
| O Personnel de l'enseignement agricole                                                                                                    |                       |
| + Personnel de collectivité                                                                                                    |                       |
| ⊖ Autre et invité                                                                                                    |                       |
| Mémoriser ce choix<br>Non<br>Jutiise un ordinateur public ou partagé, ou je me<br>connecte avec différents profils (par exemple,<br>enseignant ET parent).<br>Out<br>Jutilise mon propre ordinateur.<br>Valider | Choisir « Non »       |

#### 3 - Sélection du type de compte :

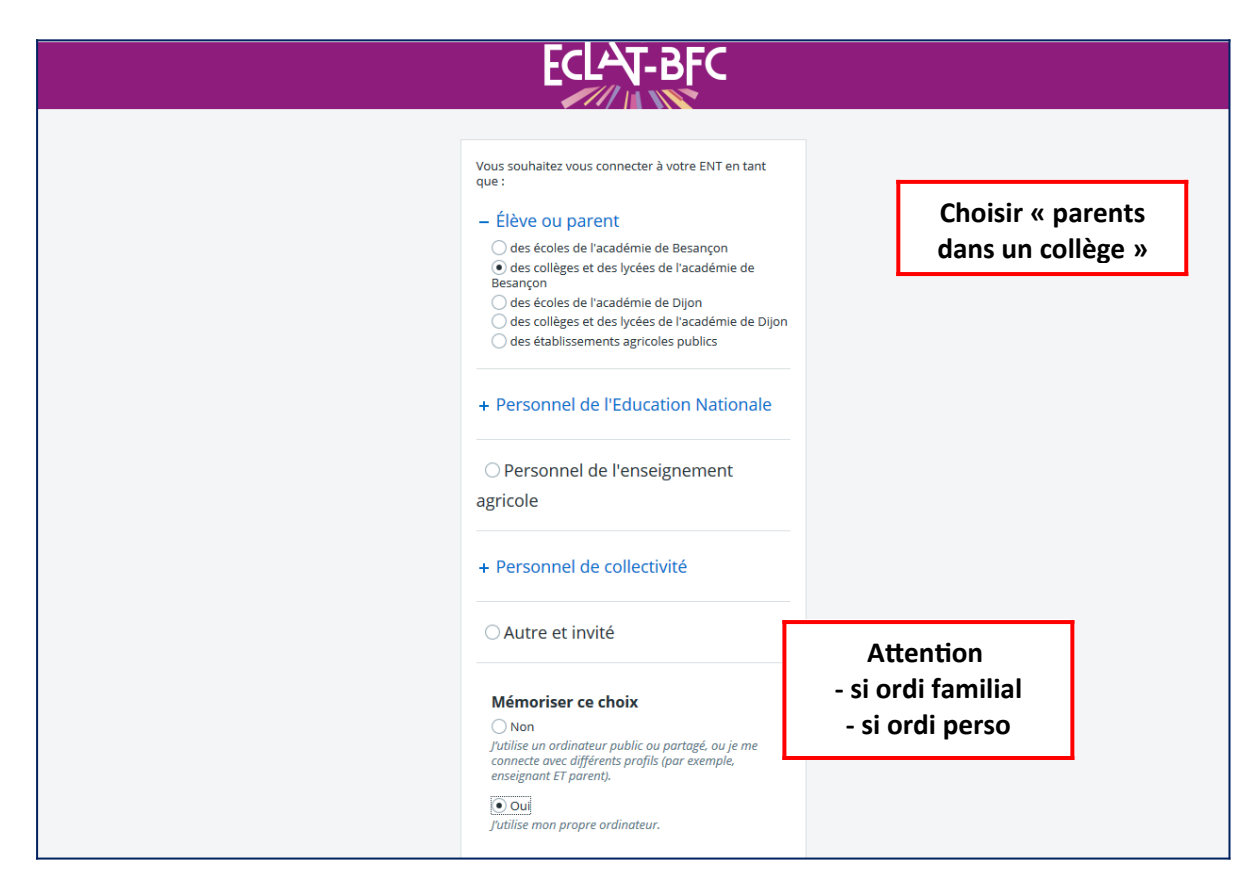

#### 4 – <u>Suite de l'identification</u>:

|                                                                                                    | Je me connecte avec mon compte ATEN |  |  |
|----------------------------------------------------------------------------------------------------|-------------------------------------|--|--|
| Bienvenue sur Scolarité services qui vous propose<br>différents services en ligne de l'éducation nationale | votre identifiant                   |  |  |
| Aide pour la première connexion des parents                                                                | Saisissez un identifiant            |  |  |
|                                                                                                    | votre mot de passe                  |  |  |
|                                                                                                    | Saisissez un mot de passe           |  |  |
| Identifiant + mot de<br>passe téléservices                                                                 | VALIDER                             |  |  |
|                                                                                                    | identifiant oublié ?                |  |  |
|                                                                                                    | mot de passe oublié ?               |  |  |
|                                                                                                    | Je me connecte avec FranceConnect   |  |  |
|                                                                                                    | S'identifier avec<br>FranceConnect  |  |  |
|                                                                                                    | Qu'est-ce que FranceConnect?        |  |  |

5 – Accès à la page privée du Collège Michel Colucci sur « ECLAT » :

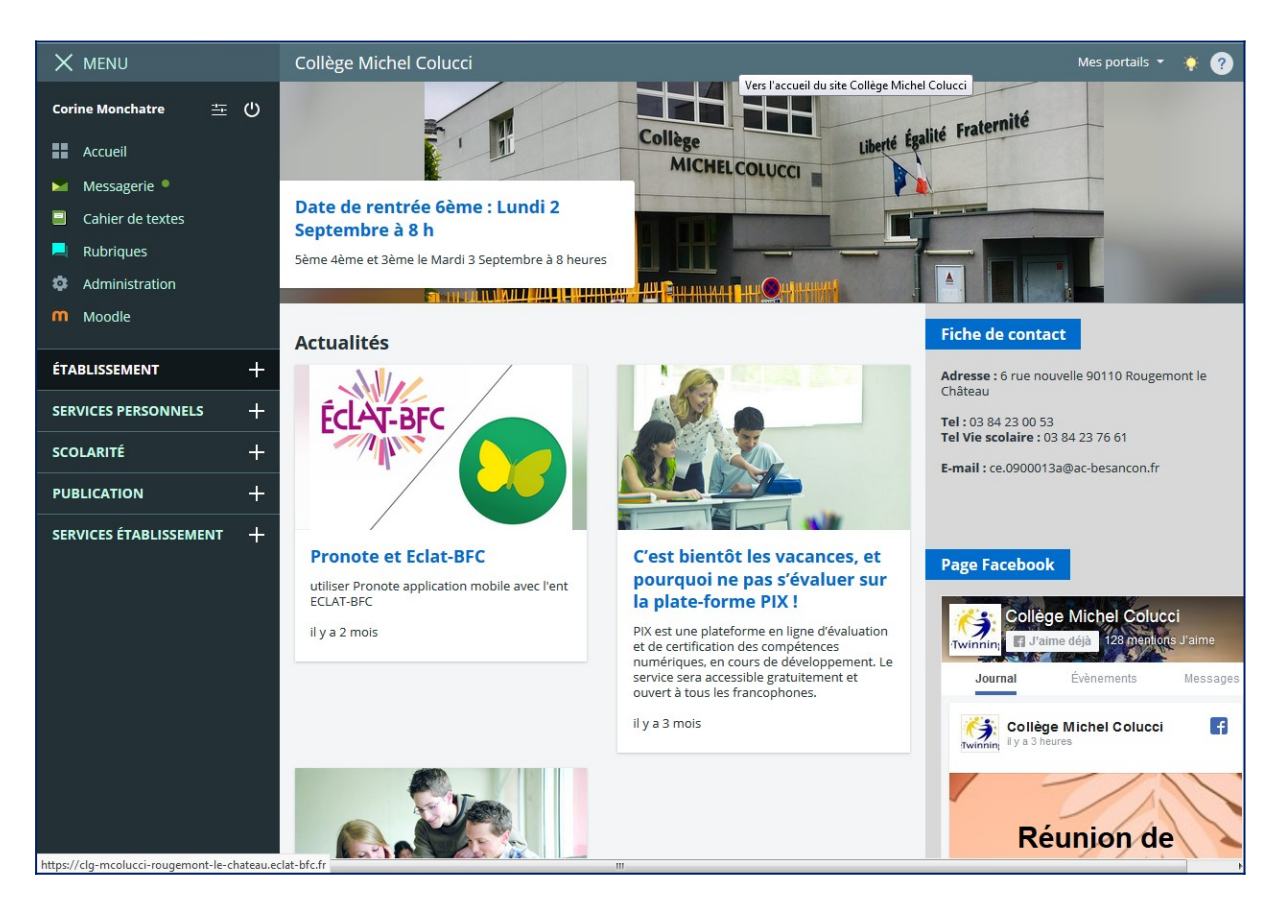

# 6 – <u>Accès à « PRONOTE »</u> :

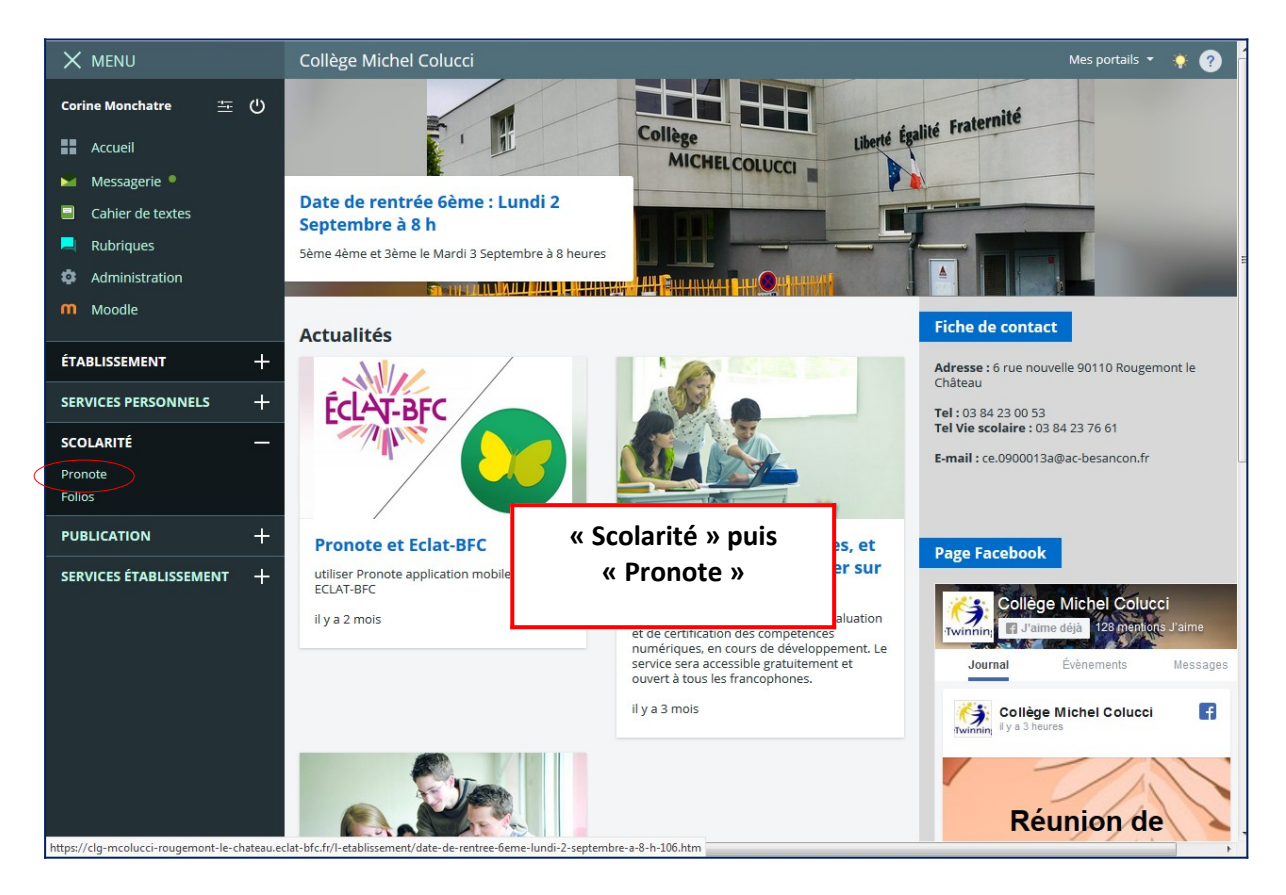

# 7 – <u>Page d'accueil personnelle</u> :

# Flash code ou QR code pour l'application Smartphone

| Mes données Procédures Emploi<br>disciplinaires du temp |        | Es       | Conce Dire | OLLEGE        | MICHEL CO           | DLUCCI                         | Smar                  |
|---------------------------------------------------------|--------|----------|------------|---------------|---------------------|--------------------------------|-----------------------|
| Mes données Procédures Emploi<br>disciplinaires du temp |        |          | page bill  | ection - MC   | DNCHATRE C.         | (Proviseur) 🏭 🕛 🖉              | Sinar                 |
|                                                         |        | nication |            |               |                     |                                | <b>?</b> 9            |
| Page d'accueil 🏶                                        |        |          | Précé      | idente connex | ion le jeudi 05 sep | tembre à 13h58                 | 88                    |
| Pense-bête                                              |        |          |            |               | ×                   | Informations & Sondages        | ⊅×                    |
|                                                         |        |          |            |               |                     | Aucune nouvelle information    |                       |
|                                                         |        |          |            |               |                     | Discussions                    | л×                    |
|                                                         |        |          |            |               |                     | Aucun nouveau message          |                       |
| Absences des personnels                                 |        |          |            | Semaine e     | n cou 👻 🕪 🗙         |                                |                       |
| Absences des personnels                                 |        |          |            |               |                     | Casier numérique               | ⁄ ×                   |
|                                                         |        |          |            |               |                     | Tous les documents ont été lus |                       |
| Incidents                                               |        |          |            | Semaine en co | ou ↗ ×              |                                |                       |
| Tous les incidents ont été visés                        |        |          |            |               |                     | Menu de la cantine             | < jeu. 05 sept. 🕪 🏞 🗙 |
|                                                         |        |          |            |               |                     | Bar à salade                   |                       |
| Données de la vie scolaire                              |        |          |            | Semaine e     | n cou 👻 🗙           | Baeckeofe du chef              |                       |
|                                                         | lun. 2 | mar. 3   | mer. 4     | jeu. 5        | ven. 6              | Comté production loca          | le                    |
| Absents                                                 | 4      | 9        | 7          | 7             | 3                   | tartelette aux fruits          |                       |
| Retardataires                                           | 0      | 3        | 2          | 3             | 0                   |                                |                       |
| Passages à l'infirmerie                                 | 0      | 0        | 0          | 0             | 0                   |                                |                       |
| Exclusions de cours                                     | 0      | 0        | 0          | 0             | 0                   |                                |                       |
| Punitions notifiées                                     | 0      | 0        | 0          | 0             | 0                   |                                |                       |
| Observations                                            | 0      | 0        | 0          | 0             | 0                   |                                |                       |
| Encouragements                                          | 0      | 0        | 0          | 0             | 0                   |                                |                       |
| Convocation à la vie scolaire                           | 0      | 0        | 0          | 0             | 0                   |                                |                       |
|                                                         |        |          |            |               |                     |                                |                       |
| Données des professeurs                                 |        |          |            | Semaine e     | n cou 👻 🗙           |                                |                       |
|                                                         | lun. 2 | mar. 3   | mer. 4     | jeu. 5        | ven. 6              |                                |                       |
| Appels non faits (%)                                    | 96     | 43       | 22         | 9             | 0                   |                                |                       |
| Cah. de textes non saisis (%)                           | 100    | 47       | 32         | 45            | 0                   |                                |                       |
| Nombre de devoirs                                       | 2      | 0        | 0          | 0             | 0                   |                                |                       |
| Nombre d'évaluations                                    | 0      | 0        | 0          | 0             | 0                   |                                |                       |

# 8 - Application pour Smartphone « Pronote » :

- a) Télécharger l'application pour Smartphone « Pronote »
- b) Cliquer sur l'icône « QR Code » (voir descriptif image précédente)
- c) Renseigner un code à 4 chiffres
- d) Dans l'application pour Smartphone « Pronote » renseigner le même code.

|                                  |              |        |            |               |                |                 |                                                                                                    | « OR Code »           |           |       |
|----------------------------------|--------------|--------|------------|---------------|----------------|-----------------|----------------------------------------------------------------------------------------------------|-----------------------|-----------|-------|
| COLLEGE MICHEL COLL              |              |        |            |               |                |                 | LUCCI                                                                                                    | « QN COUC //          |           |       |
|                                  |              |        | space Dire | ction - MC    | DNCHATR        | <u>E C. (</u> F |                                                                                                    |                       |           |       |
| Mes données Procédures Em        | ploi<br>Comm |        |            |               |                |                 | QR Code de configuration de l'application                                                                               | L                     |           | 1     |
| Page d'accueil 🛱                 |              |        | Précéo     | lente connex  | ion le ieudi ( | )5 septe        |                                                                                                    |                       |           |       |
|                                  |              |        |            |               |                | o bepte         | Veuillez composer un code éphémère pour générer un QR C<br>de l'application mobile. Ce code vous sera demandé lors de l | Code de configuration |           |       |
| Pense-bête                       |              |        |            |               |                | ×               | votre téléphone. Le code doit être composé de quatres carac<br>durée de validité de div minutes                         | stères, il aura une   |           |       |
|                                  |              |        |            |               |                |                 |                                                                                                    |                       |           |       |
|                                  |              |        |            |               |                |                 |                                                                                                    |                       |           |       |
|                                  |              |        |            |               |                |                 |                                                                                                    | Valider               |           |       |
|                                  |              |        |            |               |                |                 | Afficher le lien d'accès à l'espace mobile.                                                                             |                       |           | ignor |
| Absences des personnels          |              |        |            | Semaine e     | n cou 👻 🕅      | ×               | https://0900013a.index-education.net/pronote/mobile.direction                                                           | <u>on.html</u>        | CJ Refise | igner |
| Absences des personnels          |              |        |            |               |                |                 |                                                                                                    |                       | un code   |       |
|                                  |              |        |            |               |                |                 | Tous les documents ont été lus                                                                                          |                       | un couc   |       |
| Incidents                        |              |        |            | Semaine en co | ou 👻 🛛 🖊       | ×               |                                                                                                    |                       |           |       |
| Tous les incidents ont été visés |              |        |            |               |                |                 | Menu de la cantine 🔦 jeu                                                                                                | u. 05 sept. 🕑 🏞 🗙     |           |       |
|                                  |              |        |            |               |                |                 | Bar à salade                                                                                                    |                       |           |       |
| Données de la vie scolaire       |              |        |            | Semaine e     | n cou 👻        | ×               | Baeckeofe du chef                                                                                                    |                       |           |       |
|                                  | lun. 2       | mar. 3 | mer. 4     | jeu. 5        | ven. 6         |                 | Comté production locale                                                                                                 |                       |           |       |
| Absents                          | 4            | 9      | 7          | 7             | 3              |                 | tartelette aux fruits                                                                                                   |                       |           |       |
| Retardataires                    | 0            | 3      | 2          | 3             | 0              |                 |                                                                                                    |                       |           |       |
| Passages à l'infirmerie          | 0            | 0      | 0          | 0             | 0              |                 |                                                                                                    |                       |           |       |
| Exclusions de cours              | 0            | 0      | 0          | 0             | 0              |                 |                                                                                                    |                       |           |       |
| Punitions notifiées              | 0            | 0      | 0          | 0             | 0              |                 |                                                                                                    |                       |           |       |
| Observations                     | 0            | 0      | 0          | 0             | 0              |                 |                                                                                                    |                       |           |       |
| Encouragements                   | 0            | 0      | 0          | 0             | 0              |                 |                                                                                                    |                       |           |       |
| Convocation à la vie scolaire    | 0            | 0      | 0          | 0             | 0              |                 |                                                                                                    |                       |           |       |
|                                  |              |        |            |               |                |                 |                                                                                                    |                       |           |       |
| Données des professeurs          |              |        |            | Semaine e     | n cou 👻        | ×               |                                                                                                    |                       |           |       |
|                                  | lun. 2       | mar. 3 | mer. 4     | jeu. 5        | ven. 6         |                 |                                                                                                    |                       |           |       |
| Appels non faits (%)             | 96           | 43     | 22         | 9             | 0              |                 |                                                                                                    |                       |           |       |
| Cah. de textes non saisis (%)    | 100          | 47     | 32         | 45            | 0              |                 |                                                                                                    |                       |           |       |
| Nombre de devoirs                | 2            | 0      | 0          | 0             | 0              |                 |                                                                                                    |                       |           |       |
| Nombre d'évaluations             | 0            | 0      | 0          | 0             | 0              |                 |                                                                                                    |                       |           |       |